## **Creating a Short Form Receipt**

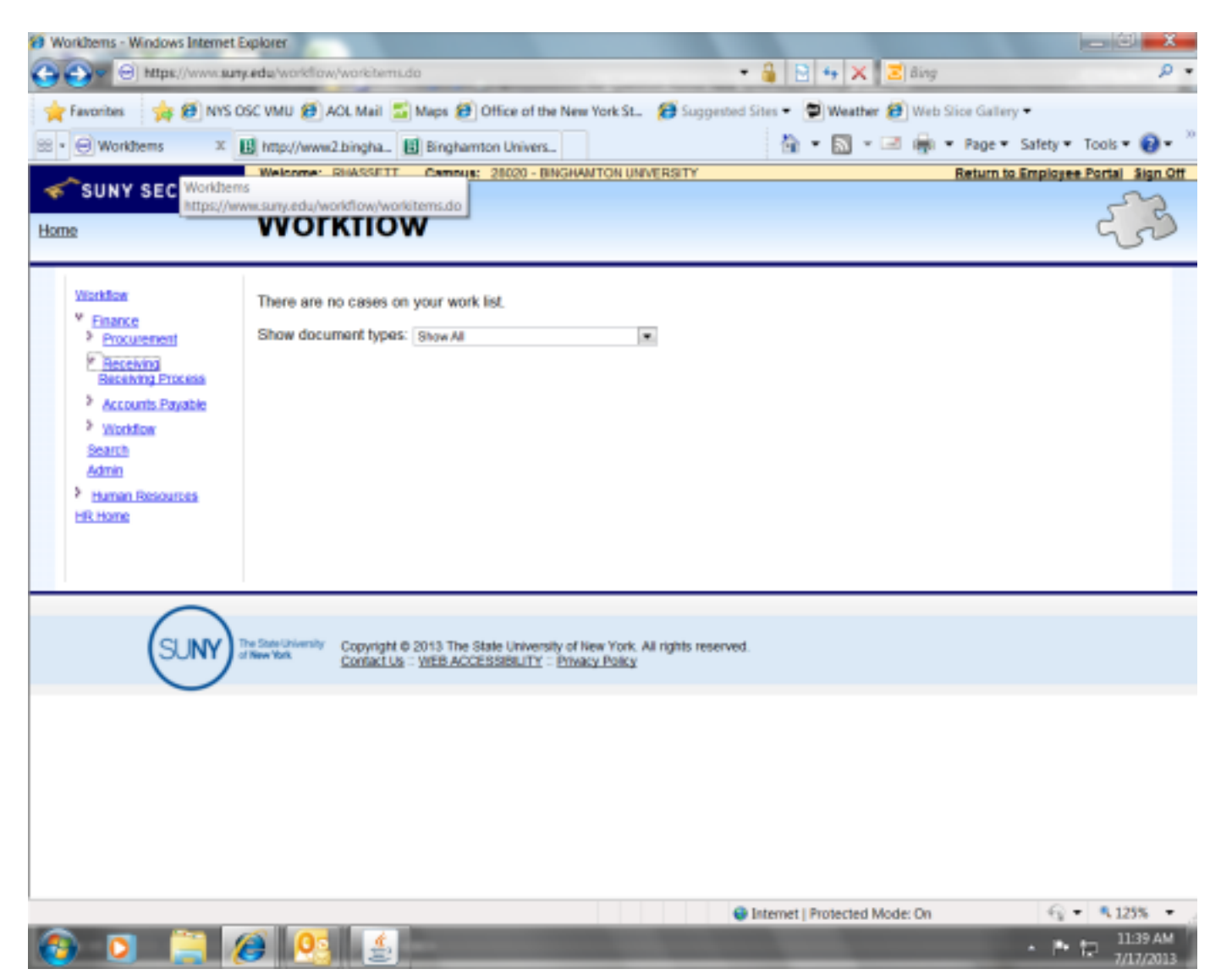

Sign in to the BU Business System, get to your workflow, click on Finance, Receiving and finally Receiving process.

| SUNY Finance and Management System | - Receiving - Window                 | n Internet Explorer                                | Name and                                         | -                          | - 0 ×                  |
|------------------------------------|--------------------------------------|----------------------------------------------------|--------------------------------------------------|----------------------------|------------------------|
| 🚱 🕞 🖉 https://www.suny.edu/fr      | sance/receiving/receiv               | ring-main.jet                                      | - 🔒 😒 + 🕽                                        | K 🛛 🗷 Bing                 | Q                      |
| 🚖 Favorites 🛛 🙀 🕖 NYS OSC VM       | J 😰 AOL Mail 🔛 N                     | laps 🧾 Office of the New                           | York St. 👩 Suggested Sites 💌 📚 Wear              | ther 😰 Web Slice Gallery 💌 |                        |
| SUNY Finance and Management Syste  |                                      |                                                    | 🗄 + 🔊                                            | + 🖂 🏨 + Page + Safe        | ty 🔹 Tools 🕶 🔞 🕶       |
| SUNY SECURE                        | come: RHASSETT                       | Campus: 28020 - BINGH                              | AMTON UNIVERSITY                                 | Return to Emplo            | ryee Portal Sign Off   |
| Home SI                            | UNY Fina                             | ance and M                                         | lanagement Syst                                  | tem                        | 23                     |
| Management Panel                   | 4                                    | Header Rems                                        | Add Unordered Item Return                        | s Summary Se               | arch Sun               |
| <ul> <li>Navigation</li> </ul>     | Conaps                               |                                                    |                                                  |                            |                        |
| Workflow                           |                                      | Receipt Type                                       |                                                  |                            |                        |
| Finance                            | •                                    |                                                    | * Select Receipt Type:                           | Item Receipt               | -                      |
| Human Resources                    | •                                    |                                                    |                                                  | and the second             |                        |
| HR Home                            |                                      | - PO Search                                        |                                                  |                            |                        |
|                                    |                                      |                                                    | PO Number:                                       |                            |                        |
|                                    |                                      |                                                    | Req Number:                                      |                            |                        |
|                                    |                                      |                                                    | SFS Vendor Name:                                 |                            |                        |
|                                    |                                      |                                                    | SFS Vendor ID:                                   |                            |                        |
|                                    |                                      |                                                    | Requested Date:                                  |                            |                        |
|                                    | ×                                    | L                                                  | 11                                               |                            | +                      |
| SUNY Ital                          | University Copyright 6<br>Contact Us | 2013 The State University of WEB ACCESSIBILITY - 5 | r New York. All rights reserved.<br>Ywacy Policy |                            |                        |
| wascript.void(0)                   |                                      |                                                    | Internet   Protecte                              | ed Mode: On                | 🕀 🔹 🔍 125% 🔹           |
| 🕒 🖸 📋 🏉                            | 03 🔬                                 | W                                                  |                                                  |                            | 12 212 AM<br>7/19/2013 |

Click the left arrow next to the Management Panel to collapse the screen so you get a better view of the receipt.

| SUNY Finance and I | Management    | System - Receiving - Windows Internet Explo      | rer                           |             |                               | - 0 <b>- X</b>                   |
|--------------------|---------------|--------------------------------------------------|-------------------------------|-------------|-------------------------------|----------------------------------|
| 00- 0 m            | st://www.suty | Adda/finance/receiving/receiving-main.juf        |                               |             | • 🔒 🗟 🕂 🗙 🗷 Bing              | ρ.                               |
| 🚖 Favorites 🛛 🤞    | 🛊 🕖 NYS O     | SC VMU 🕖 AOL Mail 🔝 Maps 💋 Office                | of the New York St. 👔         | Suggested   | Sites 💌 🛢 Weather 😢 Web Silo  | e Gallery 🕶                      |
| G SUNY Finance and | d Manageme    | nt Syste                                         |                               |             | 🗄 • 🔝 • 🖂 👼 •                 | Page • Safety • Tools • 🔞 •      |
|                    | CURE          | Welcome: RHASSETT Campus: 25                     | 020 - BINGHAMITON UNIVER      | RSITY       | Re                            | turn to Employee Portal Sign Off |
| - John Je          | CORE          | SUNY Finance a                                   | nd Manad                      | eme         | ent System                    | 52                               |
| Home               |               |                                                  |                               |             |                               | 22                               |
| 2                  |               |                                                  |                               |             |                               | . 2                              |
| Header             | Items         | Add Unordered Item Return                        | s Summary s                   | Search      | Summary by PO                 |                                  |
|                    |               |                                                  |                               |             |                               |                                  |
| Rece               | eipt Type     |                                                  |                               |             |                               |                                  |
|                    |               | * Select Receipt Type:                           | Item Receipt                  | -           |                               |                                  |
|                    |               |                                                  | Item Receipt                  | -           |                               |                                  |
| PO                 | Search        |                                                  | Short Form Receipt            | _           |                               |                                  |
|                    |               | PO Number:                                       |                               |             |                               |                                  |
|                    |               | Res Number                                       |                               |             |                               |                                  |
|                    |               | Red Number:                                      |                               |             |                               |                                  |
|                    |               | SFS Vendor Name:                                 |                               |             |                               |                                  |
|                    |               | SFS Vendor ID:                                   |                               |             |                               |                                  |
|                    |               | Requested Date:                                  |                               |             |                               |                                  |
| ×                  |               |                                                  | 11                            |             |                               |                                  |
| *                  | 0             |                                                  |                               |             |                               |                                  |
|                    |               | The State University Cooperight @ 2013 The State | e University of New York, All | richts rese | rved                          |                                  |
|                    | U             | Contact Us :: WEB ACCES                          | SSIBILITY Privacy Policy      |             |                               |                                  |
| Done               |               |                                                  |                               |             | Internet   Protected Mode: On | -G • € 125% • ,                  |
| 🚯 🔘                | 1             | 🖸 🙆 🔬 💌                                          |                               |             |                               | - 10 1213 AM                     |

Select Receipt Type—click on the drop down and choose short form receipt. Processing will appear on the screen. The screen will go gray and take you to the PO Search.

| 18 SUNY Finance and Management System - Receiving - Windows Internet Explorer                                         | the second second second second second second second second second second second second second second second se | - 0' ×                  |
|----------------------------------------------------------------------------------------------------|----------------------------------------------------------------------------------------------------|-------------------------|
| Color Chatter://www.sury.edu/linance/receiving/receiving-main.jsf                                                     | - 🔒 🔁 😽 🗙 🖾 Sing                                                                                                | ρ.                      |
| 🚖 Favorites 🛛 🚖 🕖 NYS OSC VMU 🕖 AOL Mail 🛄 Maps 🕖 Office of the New York St. 🛛 🕖 Suggesti                             | ed Sites 💌 👮 Weather 🙋 Web Slice Gallery 💌                                                                      |                         |
| ⊖ SUNY Finance and Management Syste                                                                                   | 🏠 🔹 🔯 👻 📾 👼 🔹 Page 🖷 Safety 🕶                                                                                   | Tools • 🔞 • 🦈           |
| Welcome: RHASSETT Carepus: 20020-BINGHMITON UNIVERSITY                                                                | Return to Employee                                                                                              | Portal Sign Off         |
| BUNY Finance and Managem                                                                                              | ent System                                                                                                    | 23                      |
| * Select Receipt Type: Short Form Receipt                                                                             |                                                                                                    | * 2                     |
| PO Search PO Number: 200000 Req Number: SFS Vendor Name: SFS Vendor ID: Requested Date:                               |                                                                                                    | 1                       |
|                                                                                                    |                                                                                                    |                         |
| (1 of 1) 1 1 1 1                                                                                                    | 10 -                                                                                                    |                         |
| κ                                                                                                    |                                                                                                    |                         |
| Copyright © 2013 The State University of New York, All rights re-<br>Contact Us :: WEB ACCESSIBILITY - Privacy Policy | served.                                                                                                    |                         |
|                                                                                                    | 🗣 Internet   Protected Mode: On 🛛 🚭                                                                             | • • 125% •              |
| 💫 O 🚆 🏉 💁 🔬 👑                                                                                                    |                                                                                                    | 17 9216 AM<br>7/19/2013 |

Enter your PO number, click search. Processing will appear on the screen. The screen will go gray again while grabbing your PO information.

| SUNY for | nance and Ma  | ragement System - Receiv            | ing - Windows Internet                     | t Explore            | and farm i Microsoft                             | · mod                                    |                         |                       | _ 0' ×          |
|----------|---------------|-------------------------------------|--------------------------------------------|----------------------|--------------------------------------------------|------------------------------------------|-------------------------|-----------------------|-----------------|
| 00.      | e 🕑 https:/   | /www.suny.edu/finance/re            | celving/receiving-main                     | ujut -               |                                                  |                                          | - 🔒 🖯 + 🗙 🕽             | 🗾 Sing                | ρ.              |
| 🚖 Favor  | ites   🉀 l    | 🕖 NYS OSC VMU 💋 AG                  | )L Mail 🔛 Maps 💋                           | Office of            | f the New York St.                               | 🕖 Sugg                                   | ested Sites 🔹 😰 Weather | 🕖 Web Slice Gallery 🕶 |                 |
| ⊖ SUNY   | Finance and N | Aanagement Syste                    |                                            |                      |                                                  |                                          | 🗄 = 🔝 - D               | 🗟 🚋 = Page = Safety - | • Tools • 🔞 •   |
| -0-      |               | Welcome: R                          | RHASSETT Campu                             | <b>HE 280</b>        | 0 - BINGHAMTON UN                                | WERSIT                                   | Y                       | Return to Employe     | Portal Sign Off |
| 4 SI     | UNY SEC       | SUN                                 | / Finance                                  | e a                  | nd Mana                                          | ger                                      | nent Syster             | m                     | 23              |
| 22       |               |                                     | EV MAIL                                    | M91.                 | 200000                                           |                                          |                         |                       | * 2             |
|          |               |                                     | Reg Num                                    | ber:                 |                                                  |                                          |                         |                       |                 |
|          |               |                                     | SFS Vendor Na                              | me:                  |                                                  |                                          |                         |                       |                 |
|          |               |                                     | SES Vendor                                 | d ID:                |                                                  |                                          |                         |                       |                 |
|          |               |                                     | or o vendor                                |                      |                                                  |                                          |                         |                       |                 |
|          |               |                                     | Requested D                                | late:                |                                                  |                                          |                         |                       |                 |
|          |               |                                     |                                            |                      | P Search                                         |                                          |                         |                       |                 |
|          |               |                                     | (1 of                                      | f 1)                 | 14 -4 1                                          | (a. a. (a. (a. (a. (a. (a. (a. (a. (a. ( | 10 -                    |                       |                 |
|          | Select        | PO Number 0                         | PO Type 0                                  | D                    | ocument Status                                   | 0                                        | Requested Date 0        | Vendor Name           | 0               |
|          |               | 200000                              | ltern                                      | Match                | ed                                               | 0                                        | 7/15/2013               | PROFTECH LLC          |                 |
|          |               |                                     | (1 of                                      | f 1)                 | 14 44 1                                          | 1 ( ) ( ) ( ) ( ) ( ) ( ) ( ) ( ) ( ) (  | 10 *                    |                       |                 |
| <        |               |                                     |                                            |                      | <ul> <li>Select</li> </ul>                       |                                          |                         |                       |                 |
| v        | (             | SUNY Pre-See (Normaly<br>States for | Copyright © 2013 Th<br>Contact Us -: WEB.A | ve State I<br>ACCESS | Iniversity of New York<br>IBILITY - Privacy Pole | : All right:<br>CY                       | : reserved.             |                       |                 |
| Done     |               |                                     |                                            |                      |                                                  |                                          | Internet   Protected Mo | de: On 🕤              | • • 125% •      |
| <b>6</b> | 0             | 🕘 🤔 🤷                               | 🚣 🕨                                        |                      |                                                  |                                          |                         |                       | 12 217 AM       |

Your PO will appear under the search. Click in the white Select box, then click the Select box under the PO. Again, Processing will populate, the screen will go gray while selecting your PO.

| 8 SUNY Finance and Management System - Reco                                 | iving - Windows Internet Explorer                                                          | and the local second second se | - C X                              |
|-----------------------------------------------------------------------------|--------------------------------------------------------------------------------------------|----------------------------------------------------------------------------------------------------|------------------------------------|
| 🕒 🕞 https://www.sury.edu/finance/                                           | receiving/receiving-main.jsf                                                               | • 🔒 🖯 😽 🗙 🗷 Barg                                                                                                    | ρ.                                 |
| 🚖 Favorites 🛛 🙀 🕖 NYS OSC VMU 😥                                             | KOL Mail 🔝 Maps 💋 Office of the New York:                                                  | St. 👩 Suggested Sites 💌 🚔 Weather 💋 We                                                                                                    | b Slice Gallery 🕶                  |
| G SUNY Finance and Management Syste                                         |                                                                                            | 💁 • 🔯 · 🖻 🏘                                                                                                    | 🔹 Page 🔹 Safety 👻 Tools 🖲 🐨 🦉      |
| Welcome:                                                                    | RHASSETT Campus: 28020 - BINGHAMITO                                                        | IN UNIVERSITY                                                                                                    | Return to Employee Portal Sign Off |
| Home SUN                                                                    | Y Finance and Ma                                                                           | nagement System                                                                                                    | 3                                  |
| Receipt Header     * Delivery Information:     * Carton Count:              | 1 * Receipt                                                                                | Date: 07/19/2013                                                                                                    |                                    |
| * Material Description:<br>Special Review:<br>Shipping Number:<br>Comments: | Invoice N                                                                                  | umber:                                                                                                    |                                    |
| Next PO Number:                                                             | 8 Save - Complete - C                                                                      | omplete/Print e Change                                                                                                    |                                    |
| * SUNY The State Universe of Rear Vers                                      | Copyright © 2013 The State University of New<br>Contact Us :: WEB ACCESSIBILITY :: Privace | York, All rights reserved.<br>(Policy)                                                                                                    | G • 8 12% •                        |
| 🚳 o 🚆 🏉 💁                                                                   | 🔬 💌                                                                                        | anners proncing mode on                                                                                                    | 923 AM<br>7/19/2013                |

Time to create your receipt! Fill in the following information:

**Delivery Information**: Employee Name-who received the item(s).

**Carton Count**: this field values for you.

**Receipt Date**: Defaults to the date you are creating the receipt. Please put the date that you received the item.

Material Description: this field can only hold 30 characters so be very concise with field...what is

it? Special Review: do not value this field

Shipping Number: from packing slip, if available

**Invoice Number**: if applicable

**Comment**: OK to pay or OK to pay for a specific item if more than one delivery of items for that PO.

| SUNY Finance   | e and Management System - Re | ceiving - Windows Internet Explorer | of loss - Marriel Red                      | ALC: NOT THE OWNER.            | - C X           |
|----------------|------------------------------|-------------------------------------|--------------------------------------------|--------------------------------|-----------------|
| <b>G - - -</b> | https://www.suny.edu/linanc  | e/receiving/receiving-main.jdf      | - 🔒 🗟 😽                                    | 🗙 🖻 Eing                       | <i>р</i> •      |
| 🚖 Favorites    | 눩 🕖 NYS OSC VMU 🦉            | AOL Mail 📓 Maps 😰 Office of         | the New York St. 👩 Suggested Sites 💌 🚔 We  | eather 🕖 Web Slice Gallery 🕶 👘 |                 |
| SUNY Finan     | nce and Management Syste     |                                     | 🗟 + 🛽                                      | 🕽 🕶 🖃 🖷 💌 Page 🕶 Safety •      | • Tools • 🔞 • 🎽 |
| enn            | Welcom                       | K RHASSETT Campus: 28020            | - BINGHAMITON UNIVERSITY                   | Return to Employee             | Portal Sign Off |
| - SUN          | SUN                          | Y Finance an                        | d Management Sys                           | stem                           | 52              |
| Home           | 001                          |                                     | a management eye                           |                                | 50              |
| 20             | * Delivery Information:      | Rose Hassett                        |                                            |                                | * 8             |
|                | * Carlon Count:              |                                     | * Receipt Date: 07/15/12                   |                                |                 |
|                |                              | 1                                   | 07/15/13                                   |                                |                 |
|                | * Material Description:      | Folders                             |                                            |                                |                 |
|                | Special Review:              | ¥                                   |                                            |                                |                 |
|                | Shinoing Number              |                                     | Invoice Number                             |                                |                 |
|                | Subbull transfer             | ABC123                              | 54321                                      |                                |                 |
|                | Comments:                    | OK to pay                           |                                            |                                |                 |
|                |                              |                                     |                                            |                                | _               |
|                | Next PO Number:              |                                     |                                            |                                | =               |
|                |                              |                                     |                                            |                                | _               |
|                |                              | II Save - Comple                    | te 🗸 Complete/Print 🕫 Chan                 |                                |                 |
|                |                              |                                     |                                            |                                |                 |
| ۰              |                              |                                     | 18                                         |                                | - · `           |
| *              | $\frown$                     |                                     |                                            |                                |                 |
|                | (SUNY) THE DAY OF            | Copyright @ 2013 The State U        | iversity of New York. All rights reserved. |                                |                 |
|                |                              | Contact Us :: WEB ACCESSE           | RUTY :: Prwiky Policy                      |                                |                 |
|                |                              |                                     | 😜 Internet   Protec                        | tied Mode: On 💮                | • • 125% •      |
| 🙆 🖸            | 📋 🏉 🜔                        | s 🤮 😻                               |                                            |                                | • 12 2:00 AM    |
|                |                              |                                     |                                            |                                |                 |

Click Save.

Click Complete (if you do not have the invoice) or

Click Complete/Print (if you have the invoice and are sending it to the Business Office). Take the receipt, PO and invoice, staple all together and send to the Business Office for processing.

To get back to your workflow, click on the box that looks like an "X" at the top left of the panel

## Please remember, we are unable to process any payments against any PO that does not have a short form receipt.